<u>ตัวอย่าง 8</u>: รับเงินมัดจำ-เงินสด (โดยออกใบกำกับภาษี)

ดูวิธีการบันทึกสมุดรายวัน-อัตโนมัติ โดยละเอียดที่**บทที่** 7

1. เลือกรายการ <u>รับเงินมัดจำ-เงินสด</u>

## 2. ใส่จำนวนเงิน 10.000

(โดยเลือกฟังก์ ชั่นเป็นแบบยังไม่รวมVat โปรแกรมจะคำนวณ Vat และยอครวม ให้อัตโนมัติ)

## 3. เสร็จแล้ว คลิกปุ่ ม<u>OK</u>

## 4.ตรวจสอบเอกสาร

- -ถ้าเป็นใบกำกับภาษี ให้เลือกข้อ 1 (บันทึกภาษีขาย)
- 5. เสร็จแล้ว คลิกปุ่ ม<u>0</u>ห
- 6. โปรแกรมลงบัญชีเดบิต-เครดิต ให้อัตโนมัติ

(ตามที่กำหนดในต้นแบบการลงบัญชี)

| Dr. เงินสด       | 10,700 |
|------------------|--------|
| Cr. เงินมัดจำรับ | 10,000 |
| ภาษีขาย          | 700    |
|                  |        |

|                              |    | ใบกำกับภาษี |                       |
|------------------------------|----|-------------|-----------------------|
| เงินมัดจำ<br>ภาษีมูลค่าเพิ่ม | 7% |             | 10,000                |
| รวมทั้งสิ้น                  |    |             | <u>    10,700    </u> |

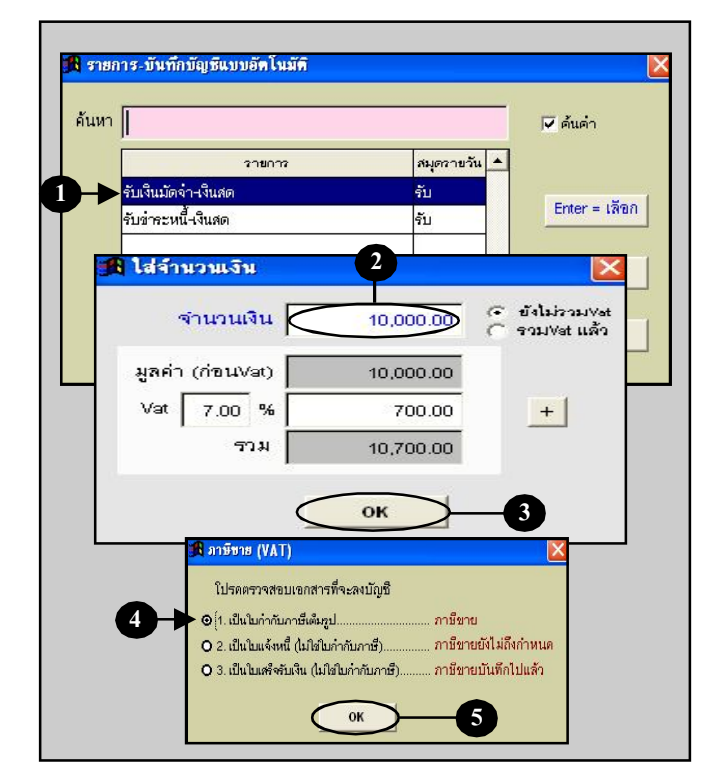

| สมุด         | รายวัน แยกเ                     | ประเภท งบการเงิน                            | ผังบัญชี ภาโ                                     | สีขาย-ขึ้ก เงิบสดย | อย กรัพย์สิ            | นถาวร พะเ       | ถึยนซีล       | รายง     |
|--------------|---------------------------------|---------------------------------------------|--------------------------------------------------|--------------------|------------------------|-----------------|---------------|----------|
| ประเร        | าทสมุดรายวัน   จับ              | 1                                           |                                                  | <br>ริงาที่ใบสำคัญ | U RV17-00004           | ñ.              | เพี้ 14/07/25 | 49       |
| อข <br>อธิบา | <mark>ย</mark> รับเงินมัดจำหปืน | แจ็นสด                                      |                                                  | (สยทบ<br>+         | ส<br>จับเงินมัดจำาเป็น | านทเน<br>เงินสด |               | _        |
| ำดับ         | รหัสบัญชี                       |                                             | ชื่อบัญชี                                        |                    |                        | เคบ็ต           | เครดีต        | _        |
| 1            | 1111-10                         | เงินหด                                      |                                                  |                    |                        | 10,700.00       |               | -        |
| 2            | 2143-10                         | เงินมัดจำรับ                                |                                                  |                    |                        |                 | 10            | ,000.000 |
| 3            | 2133-10                         | ภาษ์ขาข                                     | 6                                                |                    |                        |                 |               | 700.00   |
|              |                                 |                                             |                                                  |                    |                        |                 |               |          |
| 4            | 3 รายการ                        | 5                                           |                                                  | ยังไม่ Pos         |                        |                 |               | ŀ        |
| รายส         | ะเอียดเช็ค<br>นี่งาย-พัจ        | ตั้งบัญชีอัตโนมัติ [<br>โจนปิดบัญชีส์แงวด [ | ]เป็นรายการปรับปรุง<br>]เป็นรายการปัดบัณชิติ์แงว | Post               | 8.0N                   | 10,700.00       | 10            | ,700.00  |

Acc-GL